受験番号

# 令和6年度 島根県教育職員 (実習助手) 採用候補者選考試験

# パソコン実技(表計算)試験問題

## 【制限時間 15 分】

### 【注意事項】

- 1. 試験員の指示にしたがって、デスクトップ上の「R6\_表計算(エクセル)」を開き、シート名 「解答用紙」のセル番地 A1 に半角で受験番号を入力すること。
- 2. 「名前を付けて保存」から、各自の受験番号をファイル名として、デスクトップに保存すること。
- 3. すでに入力済みの文字列はそのまま利用すること。
- 4. 試験時にマイクロソフト「Excel(エクセル)」以外のソフトを起動させないこと。
- 5. 制限時間は15分とする。
- 6. 試験中こまめにデータの上書き保存をすること。

【問題】

次の【作成条件】にしたがって、【別紙】のとおりに、表とグラフを作成せよ。

なお、表中の文字のポイントは、特に指定がなければ変えないものとする。

#### 【作成条件】

- 1. 2行目の表のタイトルは、文字の大きさは 16 ポイントで太字(ボールド)設定し、【別紙】 の表を参考にセンタリングする。
- 2. 表中の「※1~7」は、次の(1)~(5)の指示にしたがって式や関数、値を入れ、数値を表示させよ。
  - なお、気温の数字はすべて小数第1位まで表示する。
  - (1) 21日から31日までの最高気温と最低気温は、【別紙】を参考に入力する。
  - (2) ※1は、最高気温と最低気温の差を求める。
  - (3) ※2、※3は、月の平均最高気温と平均最低気温を求める。(小数第2位を四捨五入)
  - (4) ※4、※5は、月の最高気温と最低気温を求める。
  - (5) ※6、※7は、気温差の最大値と最小値を求める。
- 3. 【別紙】の表を参考に、表の罫線を設定し、表示する。
- 5月の気温推移のグラフを、次の(1)~(4)の指示にしたがって【別紙】を参考に作成する。
  なお、グラフの色はデフォルトのままで構わない。グラフ作成時に「グラフ作業用」シート
  を利用してもよい。
  - (1) グラフタイトルは、文字サイズ14ポイントで表示する。
  - (2) 軸ラベルは、文字サイズは10ポイントで表示する。
  - (3) グラフ線は、最高気温が実線で、最低気温は点線で表示する。
  - (4) グラフは、解答用紙シートのセル番地 B25 からセル番地 I36 の間に表示する。

# 【別紙】

| 1  | А    | В     | С         | D         | E          | F           | G             | н           | 1         | J        | К          |  |
|----|------|-------|-----------|-----------|------------|-------------|---------------|-------------|-----------|----------|------------|--|
| 1  | 受験番号 |       |           |           |            |             |               |             |           |          |            |  |
| 2  |      | 5月気温表 |           |           |            |             |               |             |           |          |            |  |
| 3  |      |       |           |           |            |             |               |             |           |          |            |  |
| 4  |      |       | 日         | 月         | 火          | 水           | 木             | 金           | ±         |          |            |  |
| 5  |      | B     | -         | 1         | 2          | 3           | 4             | 5           | 6         |          |            |  |
| 6  |      | 最高気温  | ÷         | 19.9      | 21.1       | 24.5        | 25.9          | 25.7        | 25.4      |          |            |  |
| 7  |      | 最低気温  | 2         | 9.2       | 7.9        | 9.2         | 11.5          | 15.2        | 21.9      |          |            |  |
| 8  |      | 気温差   | 2         | <b>※1</b> | <b>※1</b>  | <b>※1</b>   | <b>※1</b>     | <b>※1</b>   | <b>※1</b> |          |            |  |
| 9  |      | B     | 7         | 8         | 9          | 10          | 11            | 12          | 13        |          |            |  |
| 10 |      | 最高気温  | 14.8      | 18.2      | 23.7       | 24.8        | 21.6          | 22.7        | 17.5      |          |            |  |
| 11 |      | 最低気温  | 13.9      | 11.5      | 7.9        | 8.8         | 12.5          | 10.5        | 14.5      |          |            |  |
| 12 |      | 気温差   | <b>※1</b> | <b>※1</b> | <b>※1</b>  | <b>※1</b>   | <b>※1</b>     | <b>※1</b>   | <b>※1</b> |          |            |  |
| 13 |      | B     | 14        | 15        | 16         | 17          | 18            | 19          | 20        |          |            |  |
| 14 |      | 最高気温  | 22.6      | 24.6      | 27.1       | 28.3        | 27.0          | 21.5        | 21.0      |          |            |  |
| 15 |      | 最低気温  | 13.6      | 13.6      | 12.9       | 16.6        | 15.4          | 16.2        | 17.2      |          |            |  |
| 16 |      | 気温差   | <b>※1</b> | <b>※1</b> | <b>※1</b>  | <b>※1</b>   | <b>※1</b>     | <b>※1</b>   | <b>※1</b> |          |            |  |
| 17 |      | B     | 21        | 22        | 23         | 24          | 25            | 26          | 27        |          |            |  |
| 18 |      | 最高気温  | 26.1      | 23.7      | 22.2       | 22.0        | 26.9          | 25.7        | 29.0      |          |            |  |
| 19 |      | 最低気温  | 13.6      | 16.2      | 16.2       | 13.6        | 15.1          | 16.7        | 17.9      |          |            |  |
| 20 |      | 気温差   | <b>%1</b> | <b>%1</b> | <b>※1</b>  | <b>※1</b>   | <b>※1</b>     | <b>※1</b>   | <b>※1</b> |          |            |  |
| 21 |      | B     | 28        | 29        | 30         | 31          | 1             | -           | -         |          |            |  |
| 22 |      | 最高気温  | 26.9      | 21.7      | 23.2       | 24.3        | -             | ್           | -         |          |            |  |
| 23 |      | 最低気温  | 19.6      | 20.2      | 18.5       | 17.9        | S <del></del> |             | -         |          |            |  |
| 24 |      | 気温差   | <b>%1</b> | <b>※1</b> | <b>※1</b>  | <b>※1</b>   | -             | :           | -         |          |            |  |
| 25 |      |       |           |           |            |             |               |             |           | 月の平均最高気温 | <b>※2</b>  |  |
| 26 |      |       |           |           | 5月の気       | 温推移         |               |             |           | 月の平均最低気温 | ЖЗ         |  |
| 27 |      | 3     | 0 0       |           |            |             |               |             | _         | 月の最高気温   | <b>※4</b>  |  |
| 28 |      | 2     | s — /     | _         |            | $\wedge$    | ~ /           | $\sim$      |           | 月の最低気温   | <b>※</b> 5 |  |
| 29 |      | 20    |           | A /       | 5/         |             |               | V           |           | 気温差の最大値  | <b>※ 6</b> |  |
| 30 |      | 気 ,   | 9         | V         | v          |             | •• ••••       |             | •         | 気温差の最小値  | <b>※7</b>  |  |
| 31 |      | 温     |           |           |            |             |               |             |           |          |            |  |
| 32 |      |       | ••••      |           |            |             |               |             |           |          |            |  |
| 33 |      |       | 5         |           |            |             |               |             | _         |          |            |  |
| 34 |      |       | 1234      | 56789     | 1011121314 | 15161718192 | 0212223242    | 52627282930 | 031       |          |            |  |
| 35 |      |       |           |           |            |             |               |             |           |          |            |  |
| 36 |      |       |           |           | 収開メロ       | .23f XJL    | XVIII         |             |           |          |            |  |
| 37 |      |       |           |           |            |             |               |             |           |          |            |  |